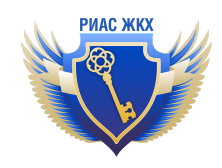

## Инструкция подключения РИАС ЖКХ в кабинете поставщика информации в ГИС ЖКХ

Версия 1.1 от 08.04.2022

1. Зайдите в личный кабинет ГИС ЖКХ по адресу <u>https://dom.gosuslugi.ru</u>

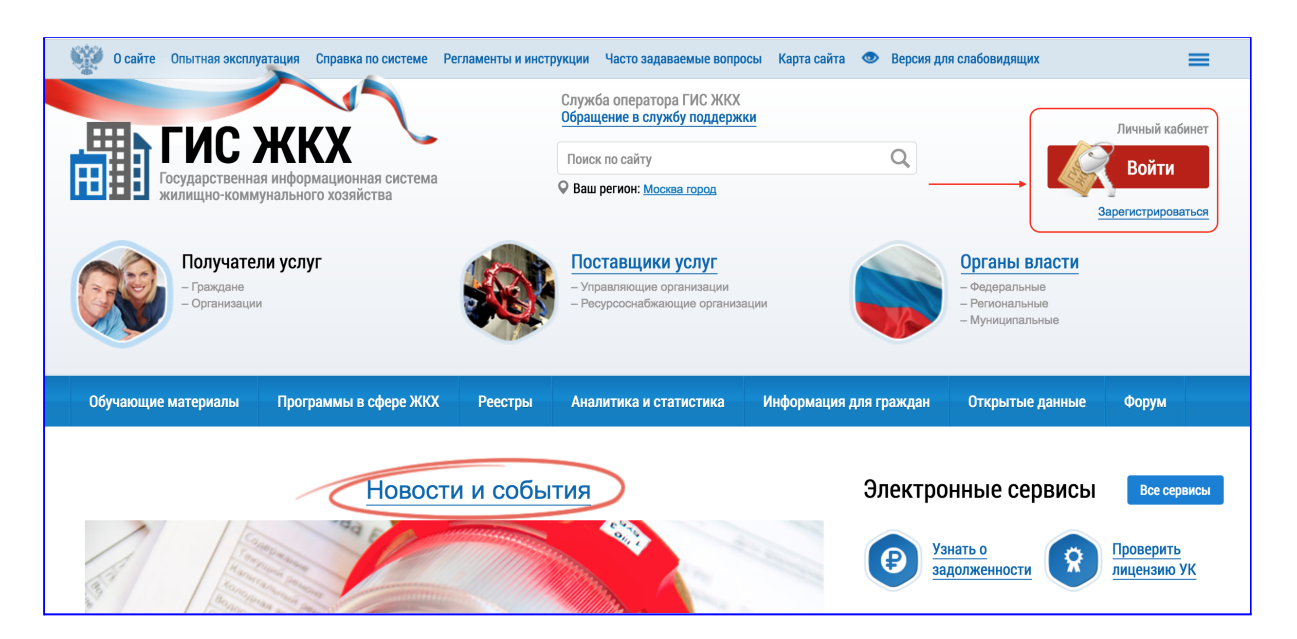

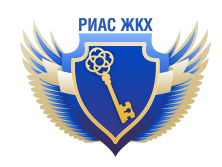

2. Перейти в раздел "Администрирование / Предоставление прав доступа / Заявки"

Заявка на доступ или делается руководителем организации или им утверждается.

| Администрирование     | Объекты<br>управления | Информационные<br>системы   | Оплата<br>ЖКУ | Настройка<br>информационных<br>сообщений | Справочн    |
|-----------------------|-----------------------|-----------------------------|---------------|------------------------------------------|-------------|
| Информация об органи  | изации ре             | сурсоснабжения              |               |                                          |             |
| Договор с ФГУП «Почта | а России»             | оснабжения                  |               |                                          |             |
| Платежные реквизиты   | _                     |                             |               |                                          |             |
| Сотрудники            | но                    | мер договора                |               | Дата з                                   | аключения   |
| Функции               | те з                  | начение                     |               | 7                                        |             |
| Обособленные подрази  | деления е з           | начение                     |               | Вид коммунально                          | ого ресурса |
| Платежные агенты      | re a                  | вначение                    |               |                                          |             |
| Предоставление прав   | доступа 🔸             | Заявки                      |               |                                          |             |
| Поставщики информац   | ции на                | именование, или ИНН, или ОГ | PH            |                                          |             |
| Настройки             | на                    | именование, или ИНН, или ОГ | PH            |                                          |             |
| Журнал событий        |                       |                             |               | Пата созда                               |             |

3. Нажать на кнопку "Предоставить доступ" и выбрать "Оператору ИС"

| Организация                                                                            | Выберите организаци        | 0                                            | •                                 | Виды информации | Добавить виды и             | нформации                            |                                     |                                                               |
|----------------------------------------------------------------------------------------|----------------------------|----------------------------------------------|-----------------------------------|-----------------|-----------------------------|--------------------------------------|-------------------------------------|---------------------------------------------------------------|
| Статус заявки                                                                          | Выберите статус            |                                              |                                   |                 |                             |                                      |                                     |                                                               |
| Срок действия                                                                          | ия дд.мм.гггг - дд.мм.гггг |                                              |                                   |                 |                             |                                      |                                     |                                                               |
| Свернуть поиск                                                                         |                            |                                              |                                   |                 |                             |                                      |                                     | Найти                                                         |
|                                                                                        |                            |                                              |                                   |                 |                             |                                      |                                     |                                                               |
| ильтаты поиска                                                                         |                            |                                              |                                   |                 |                             |                                      | Пре                                 | доставить досту                                               |
| /ЛЬТАТЫ ПОИСКА<br>ганизация/ИП (Инфо<br>гтема)                                         | рмационная                 | Вид передачи прав<br>доступа                 | Включено в за<br>информации       | явку видов      | Статус<br>заявки            | Дата<br>статуса                      | Пре<br>Дата<br>подачи               | доставить досту<br>Срок действи                               |
| /ЛЬТАТЫ ПОИСКА<br>*анизация/ИП (Инфо<br><br>тема)<br>ОАО "РЖД" 21<br><u>РИАС «ЖКХ»</u> | рмационная                 | Вид передачи прав<br>доступа<br>Оператору ИС | Включено в зг<br>информации<br>10 | явку видов      | Статус<br>заявки<br>Принята | <b>Дата</b><br>статуса<br>01.11.2016 | Пре<br>Дата<br>подачи<br>01.11.2016 | доставить досту<br>Срок действи<br>01.11.2016 —<br>01.12.2017 |

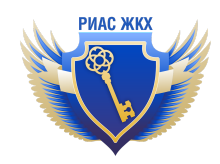

4. Нажать на кнопку "Выбрать оператора ИС"

| Заявка на предоставление прав дост | гупа оператору ИС                                                                              |
|------------------------------------|------------------------------------------------------------------------------------------------|
|                                    | Поставщик информации                                                                           |
| огрн/огрнип                        | 1037739877295                                                                                  |
| Наименование организации/ИП        | ОАО 'РЖД'                                                                                      |
|                                    |                                                                                                |
|                                    | Получатель прав доступа                                                                        |
|                                    | Организация оператора ИС должна зарегистрировать полномочие «Оператор информационной системы». |
| огрн/огрнип*                       | Выбрать оператора ИС                                                                           |
| Наименование                       |                                                                                                |
| Наименование ИС*                   | Выберите информационную систему                                                                |
| Статус ИС                          |                                                                                                |
| Вид ИС                             |                                                                                                |
|                                    |                                                                                                |

- 5. В открывшейся форме:
  - а. Указать в поле ОГРН/ОГРНИП значение 316965800070500
  - b. Нажать кнопку "Найти"
  - с. Поставить флажок у в результата поиску у найденной строки.
  - d. Нажать кнопку "Выбрать"

|                                                                                               |                                                                                                    |                     | ВР  | ноор органи                    | ізации                                                                                 |                                                      |                                |                            |
|-----------------------------------------------------------------------------------------------|----------------------------------------------------------------------------------------------------|---------------------|-----|--------------------------------|----------------------------------------------------------------------------------------|------------------------------------------------------|--------------------------------|----------------------------|
| Наименование                                                                                  |                                                                                                    |                     |     |                                | Полномочие                                                                             |                                                      |                                | •                          |
| инн                                                                                           |                                                                                                    |                     |     |                                |                                                                                        |                                                      |                                |                            |
| ОГРН/ОГРНИП                                                                                   | 316965800070500                                                                                    |                     |     | $\times$                       | 1                                                                                      |                                                      |                                |                            |
| Наименование<br>организационно-<br>правовой формы                                             |                                                                                                    |                     |     | Ξ                              |                                                                                        |                                                      |                                |                            |
| О Свернуть поиск                                                                              |                                                                                                    |                     |     |                                |                                                                                        |                                                      | Очистить                       | Найти                      |
| зультаты поиск                                                                                | а                                                                                                  |                     |     |                                |                                                                                        |                                                      |                                | 2                          |
|                                                                                               |                                                                                                    |                     |     |                                |                                                                                        |                                                      | <u> </u>                       |                            |
| Полное<br>наименование                                                                        | Сокращенное<br>наименование                                                                        | инн                 | кпп | огрн/огрнип                    | Наименование<br>организационно-<br>правовой формы                                      | Полномочие                                           | Административная<br>территория | Статус                     |
| Полное<br>наименование<br>Индивидуальный<br>предприниматель<br>Коробейников Илья<br>Сергеевич | Сокращенное<br>наименование<br>Индивидуальный<br>предприниматель<br>Коробейников<br>Илья Сергеевич | инн<br>667117536993 | кпп | ОГРН/ОГРНИП<br>316965800070500 | Наименование<br>организационно-<br>правовой формы<br>Индивидуальные<br>предприниматели | Полномочие<br>Оператор<br>информационно<br>й системы | Административная<br>территория | Статус<br>Зарегистрирована |
| Полное<br>наименование<br>Индивидуальный<br>предприниматель<br>Коробейников Илья<br>Сергеевич | Сокращенное<br>наименование<br>Индивидуальный<br>предприниматель<br>Коробейников<br>Илья Сергеевич | инн<br>667117536993 | кпп | огрн/огрнип<br>316965800070500 | Наименование<br>организационно-<br>правовой формы<br>Индивидуальные<br>предприниматели | Полномочие<br>Оператор<br>информационно<br>й системы | Административная территория    | Статус<br>Зарегистрирована |

6. В выпадающем меню выбрать нужную информационную систему - "**РИАС ЖКХ**". В примере указана "ИС Тест".

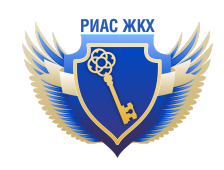

|                  | Получатель прав доступа                                                               |                      |
|------------------|---------------------------------------------------------------------------------------|----------------------|
|                  | Организация оператора ИС должна зарегистрировать полномочие «Оператор ин<br>системы». | формационной         |
| ОГРН/ОГРНИП*     | 316965800070500                                                                       | Выбрать оператора ИС |
| Наименование     | Индивидуальный предприниматель Коробейников Илья Сергеевич                            |                      |
| Наименование ИС* | ИС Тест                                                                               | $\times \bullet$     |
| Статус ИС        | Активна                                                                               |                      |
| Вид ИС           | Коммерческая                                                                          |                      |
|                  |                                                                                       |                      |

7. Указать дату начала и окончания предоставления доступа оператора информационной системе к вашим данным. Дату окончания можно не указывать.

|                                | Получатель прав доступа                                                                        |
|--------------------------------|------------------------------------------------------------------------------------------------|
|                                | Организация оператора ИС должна зарегистрировать полномочие «Оператор информационной системы». |
| ОГРН/ОГРНИП*                   | 316965800070500 Выбрать оператора ИС                                                           |
| Наименование                   | Индивидуальный предприниматель Коробейников Илья Сергеевич                                     |
| Наименование ИС*               | Выберите информационную систему                                                                |
| Статус ИС                      |                                                                                                |
| Вид ИС                         |                                                                                                |
|                                |                                                                                                |
|                                | Срок действия прав                                                                             |
| Дата начала*<br>Дата окончания | 15.12.2016 iiii   01.01.2018 iiii                                                              |

8. Нажать кнопку "Добавить виды информации"

|                 | Права доступа                                                               |                                        |             |
|-----------------|-----------------------------------------------------------------------------|----------------------------------------|-------------|
|                 | Виды информации Кобавить виды информации<br>Поле обязательно для заполнения |                                        |             |
| Вернуться назад |                                                                             | Отправ                                 | вить заявку |
| Минстрой России | Минкомсвязь России                                                          | РОЧТЯ<br>РОССНИ<br>ФГУП "Почта России" |             |

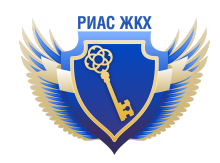

9. В открывшейся форме поставить все галочки и нажать кнопку "Выбрать"

|         |                                                                                                    | Выбор видов информации                                                                                                    | > |
|---------|----------------------------------------------------------------------------------------------------|----------------------------------------------------------------------------------------------------|---|
|         | Вид информации                                                                                                    | Введите часть наименования вида информации                                                                                                    | ] |
|         | Функция организации                                                                                                    | \$                                                                                                    | ] |
|         | Показывать                                                                                                    | \$                                                                                                    | ] |
| -       |                                                                                                    |                                                                                                    |   |
| Выбрать | Наименование вида информации ,                                                                                                    | ұля функции организации                                                                                                    |   |
| Выбрать | Наименование вида информации /<br>Ресурсоснабжающая организация<br>соответствии требованиям энергети                                                                                                    | <b>1ля функции организации</b><br>: Информация об объектах государственного учета жилищного фонда, в том числе информация о<br>ческой эффективности                                                                                                    |   |
| Выбрать | Наименование вида информации /<br>Ресурсоснабжающая организация<br>соответствии требованиям энергети<br>Ресурсоснабжающая организация<br>соответствии требованиям энергети                                  | иля функции организации<br>: Информация об объектах государственного учета жилищного фонда, в том числе информация о<br>ческой эффективности<br>: Информация об объектах коммунальной и инженерной инфраструктур, в том числе информация о<br>ческой эффективности                                                                                                    | þ |
| Выбрать | Наименование вида информации и<br>Ресурсоснабжающая организация<br>соответствии требованиям энергети<br>Ресурсоснабжающая организация<br>соответствии требованиям энергети<br>Ресурсоснабжающая организация | иля функции организации<br>: Информация об объектах государственного учета жилищного фонда, в том числе информация о<br>ческой эффективности<br>: Информация об объектах коммунальной и инженерной инфраструктур, в том числе информация о<br>ческой эффективности<br>: Информация о перечне, об объеме, о качестве коммунальных ресурсов, коммунальных услуг                                                                   | 2 |
| Выбрать | Наименование вида информации /<br>Ресурсоснабжающая организация<br>соответствии требованиям энергети<br>Ресурсоснабжающая организация<br>Ресурсоснабжающая организация<br>Ресурсоснабжающая организация     | иля функции организации<br>:: Информация об объектах государственного учета жилищного фонда, в том числе информация о<br>ческой эффективности<br>:: Информация об объектах коммунальной и инженерной инфраструктур, в том числе информация о<br>ческой эффективности<br>:: Информация о перечне, об объеме, о качестве коммунальных ресурсов, коммунальных услуг<br>:: Информация о приборах учета, о показаниях приборов учета | 2 |

| Ресурсоснабжающая организация: Информация о приборах учета, о показаниях приборов учета                                                                                             |
|----------------------------------------------------------------------------------------------------|
| Ресурсоснабжающая организация: Информация о ценах, тарифах на коммунальные услуги                                                                                                   |
| Ресурсоснабжающая организация: Информация о ценах, тарифах на услуги и работы по содержанию и ремонту общего имущества в<br>многоквартирных домах и жилых помещений в них           |
| Ресурсоснабжающая организация: Информация о внесении платы за жилое помещение и коммунальные услуги                                                                                 |
| Ресурсоснабжающая организация: Информационные сообщения                                                                                                    |
| Ресурсоснабжающая организация: Информация о лицевых счетах, присвоенных собственникам и пользователям жилых (нежилых) помещений в многоквартирных домах, жилых домов (домовладений) |
| Ресурсоснабжающая организация: Информация о состоянии расчетов потребителей за жилое помещение и коммунальные услуги                                                                |
| Ресурсоснабжающая организация: Информация о страховых продуктах                                                                                                    |
| Ресурсоснабжающая организация: Информация о состоянии расчетов лиц, осуществляющих предоставление коммунальных услуг, с ресурсоснабжающими организациями                            |

10. Нажать кнопку "Отправить заявку"

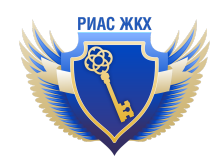

|                 | Права доступа                                                                                                    |        |
|-----------------|----------------------------------------------------------------------------------------------------|--------|
| Виды информации | Добавить виды информации                                                                                                    |        |
|                 | Ресурсоснабжающая организация: Информация о внесении платы за жилое помещение и коммунальные услуги                                                                                    | ×      |
|                 | Ресурсоснабжающая организация: Информационные сообщения                                                                                                    | ×      |
|                 | Ресурсоснабжающая организация: Информация о лицевых счетах, присвоенных собственникам и<br>пользователям жилых (нежилых) помещений в многоквартирных домах, жилых домов (домовладений) | ×      |
|                 | Ресурсоснабжающая организация: Информация о состоянии расчетов потребителей за жилое<br>помещение и коммунальные услуги                                                                | ×      |
|                 | Ресурсоснабжающая организация: Информация о страховых продуктах                                                                                                    | ×      |
|                 | Danimaaning                                                                                                    | **     |
| Вернуться назад | Отправить                                                                                                    | заявку |

11. В открывшемся модальном окне подтвердить действие.

Заявка на подключение информационной системы "РИАС ЖКХ" отправлена. Некоторое время уйдет на рассмотрение данной заявки.

12. Проверить статус рассмотрения заявки можно (см. п.1 данной инструкции) в разделе "Администрирование / Предоставление прав доступа / Заявки".

| Организация                                                                                                    | Выберите организацию                                    | •                                                            | Виды информации                                   | Добавить виды информ                   | ации                                        |                                                      |                                                                        |
|----------------------------------------------------------------------------------------------------|---------------------------------------------------------|--------------------------------------------------------------|---------------------------------------------------|----------------------------------------|---------------------------------------------|------------------------------------------------------|------------------------------------------------------------------------|
| Статус заявки                                                                                                    | Выберите статус                                         |                                                              | ]                                                 |                                        |                                             |                                                      |                                                                        |
| Срок действия                                                                                                    | дд.мм.гггг - дд.мм.гггг                                 |                                                              |                                                   |                                        |                                             |                                                      |                                                                        |
| Свернуть поиск                                                                                                    |                                                         |                                                              |                                                   |                                        |                                             | Н                                                    | łайти                                                                  |
|                                                                                                    |                                                         |                                                              |                                                   |                                        |                                             |                                                      |                                                                        |
| льтаты поиска<br>анизация/ИП (Инфо                                                                                | ормационная система)                                    | Вид передачи прав<br>доступа                                 | Включено в заявку видов<br>информации             | Статус                                 | Дата                                        | Предос<br>Дата<br>подачи                             | ставить дос<br>Срок<br>действия                                        |
| льтаты поиска<br>анизация/ИП (Инфо<br>Индивидуальный при<br>Сергеевич 21<br>ИС Тест                               | ормационная система)<br>эдприниматель Коробейников Илья | Вид передачи прав<br>доступа<br>Оператору ИС                 | Включено в заявку видов<br>информации<br>12       | Статус<br>заявки<br>Создана            | Дата<br>статуса                             | Предос<br>Дата<br>подачи<br>15.12.2016               | ставить дос<br>Срок<br>действия<br>15.12.201<br>01.01.201              |
| льтаты поиска<br>анизация/ИП (Инфо<br>Индивидуальный при<br>Сергеевич 21<br>ИС Тест<br>ЭАО "РЖД" 21<br>РИАС «ЖЮХ» | ормационная система)<br>адприниматель Коробейников Илья | Вид передачи прав<br>доступа<br>Оператору ИС<br>Оператору ИС | Включено в заявку видов<br>информации<br>12<br>10 | Статус<br>заявки<br>Создана<br>Принята | <b>Дата</b><br><b>статуса</b><br>01.11.2016 | Предос<br>Дата<br>подачи<br>15.12.2016<br>01.11.2016 | ставить дос<br>Срок<br>действия<br>15.12.201<br>01.01.201<br>01.11.201 |

ВАЖНО!

По завершению рассмотрения заявки в ГИС ЖКХ сообщите нам об этом через обратную связь: <u>http://rias-gkh.ru/feedback</u> или вашему аккаунт менеджеру от РИАС ЖКХ

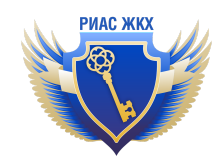

13. Необходимо связать ответственного пользователя в ГИС ЖКХ и РИАС ЖКХ. Это необходимо для обработки обращений абонентов и запросов о задолженности из ГИС ЖКХ: от имени этого пользователя будут размещаться официальные ответы из РИАС в ГИС.

| ID пользователя виден только руководителю (директору) организации |
|-------------------------------------------------------------------|
| а) зайдите в ГИС ЖКХ и скопируйте ID пользователя                 |

| Администрирование Объекты<br>управления | Информационные<br>системы | Оплата ЖКУ   | Справочники                                                       | Дополнительная<br>информация | Обращения             | Аналитика и<br>отчеты |
|-----------------------------------------|---------------------------|--------------|-------------------------------------------------------------------|------------------------------|-----------------------|-----------------------|
| Информация об организации               |                           |              |                                                                   |                              |                       |                       |
| Платежные реквизиты                     |                           |              |                                                                   |                              |                       |                       |
| Сотрудники                              |                           |              |                                                                   |                              |                       |                       |
| Функции                                 |                           |              |                                                                   |                              |                       |                       |
| Обособленные подразделения              |                           |              | Должность                                                         | Выберите должность           |                       |                       |
| Платежные агенты                        |                           |              | Роль                                                              | Выберите роль предо          | тавителя организации  |                       |
| Предоставление прав доступа             |                           | Þ            | Статус                                                            | Выберите статус пре,         | дставителя организаци | И                     |
| Поставщики информации                   |                           | •            |                                                                   |                              |                       |                       |
| Настройки организации                   |                           |              |                                                                   |                              |                       | Найти                 |
| Реестр заявок на получение доступа к    | объектам правопредшест    | венника      |                                                                   |                              |                       |                       |
| Журнал событий                          |                           |              |                                                                   |                              |                       |                       |
| ФИО                                     | Должность                 |              | Роль                                                              | Адрес электронно             | й почты               | Статус                |
| (ID e3d17f3b-48227a0b9de4)              | ⊗ Индивидуальный пре;     | дприниматель | Администратор<br>организации<br>(руководитель),<br>Уполномоченный |                              |                       | Зарегистрирован       |

## б) зайдите в РИАС ЖКХ и вставьте этот ID и сохраните изменения

| РИАС ЖКХ                 |                                |                                        |                                                                                                    |             |                                           |
|--------------------------|--------------------------------|----------------------------------------|----------------------------------------------------------------------------------------------------|-------------|-------------------------------------------|
| Уведомления              | *                              | *                                      |                                                                                                    |             | Карточка организации и привязка к ГИС ЖКХ |
| Размещение в ГИС ЖКХ     | Подразделения                  | Пользователи                           |                                                                                                    | $\subseteq$ | Пользователи и подразделения              |
| Договоры РСО             | Редак                          | тирован                                | ие пользователя                                                                                                    |             | Обратная связь                            |
| Жилищный фонд            | Для повторно<br>его пароль - в | ой отправки польз<br>зозможность отпра | Инструкции                                                                                                    |             |                                           |
| ОКиИИ                    | Эл. почта пол                  | ьзователя                              | Allanding and an and a state of the state of the state of |             | Сменить организацию                       |
| Лицевые счета            |                                |                                        |                                                                                                    |             | Интеграция (АРІ)                          |
| Приборы учета            | Фамилия                        |                                        | and the second second                                                                                                    |             | Система администрирования                 |
| Показания приборов учета | Имя                            | -                                      | NUMBLE .                                                                                                    |             | Buiyoa                                    |
| Платёжные документы      | Отчество                       |                                        |                                                                                                    |             | ылад                                      |
| Долговые ПД              |                                | lin (                                  | S                                                                                                    |             |                                           |
| Квитирование             | Контактный т                   | елефон                                 | U.                                                                                                    |             |                                           |
| Отчеты                   | Для повторно<br>его пароль - в | ой отправки польз<br>возможность отпра | ователю уведомления о регистрации необходимо изменить<br>звить в письме пароль, заданный ранее, отсутствует                                                                                                    |             |                                           |
| Справочники НСИ          | Может отпра                    | влять 🔽                                |                                                                                                    |             |                                           |
| Обращения из ГИС   🌀     | обращения в                    |                                        |                                                                                                    | _           |                                           |
| Запросы о задолж. 5400   | идентификат                    | ортис жка                              |                                                                                                    |             |                                           |
| Перерывы в пост. КР      | Подразделен                    | N6                                     | Water and the second second second second second second second second second second second second second second                                                                                                    |             |                                           |
|                          | Должность                      |                                        |                                                                                                    |             |                                           |
|                          |                                | Изм                                    | енить пароль                                                                                                    |             |                                           |
|                          |                                | <b>Z</b> /                             | дминистратор подразделения                                                                                                    |             |                                           |
|                          |                                | Moxe                                   | т управлять подразделением: управлять пользователями подразделения,<br>влять данные в ГИС XXX за свое подразделение                                                                                                    |             |                                           |
|                          | Сохранить                      |                                        | хоанить и отправить Заблохировать                                                                                                    |             |                                           |
|                          | Loxpannie                      | увед                                   | омление с регистрации                                                                                                    |             |                                           |